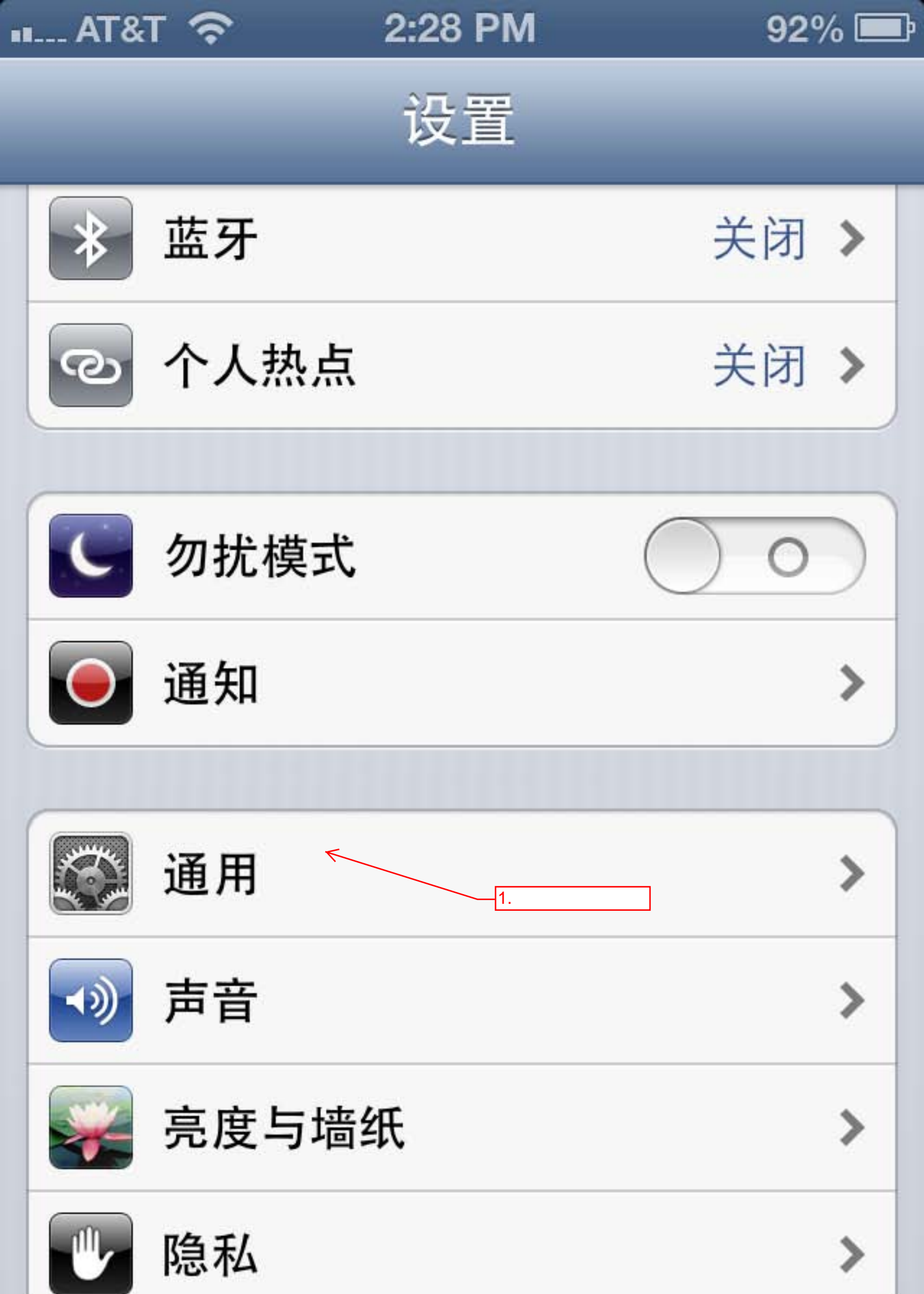

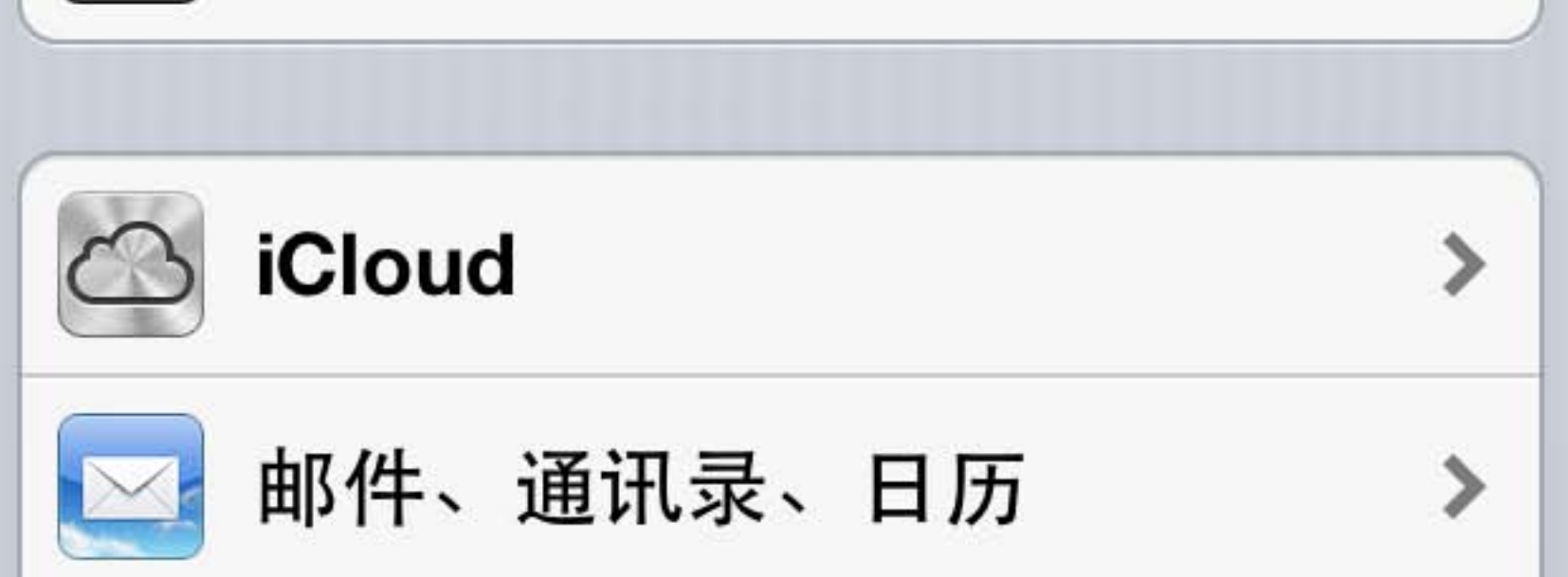

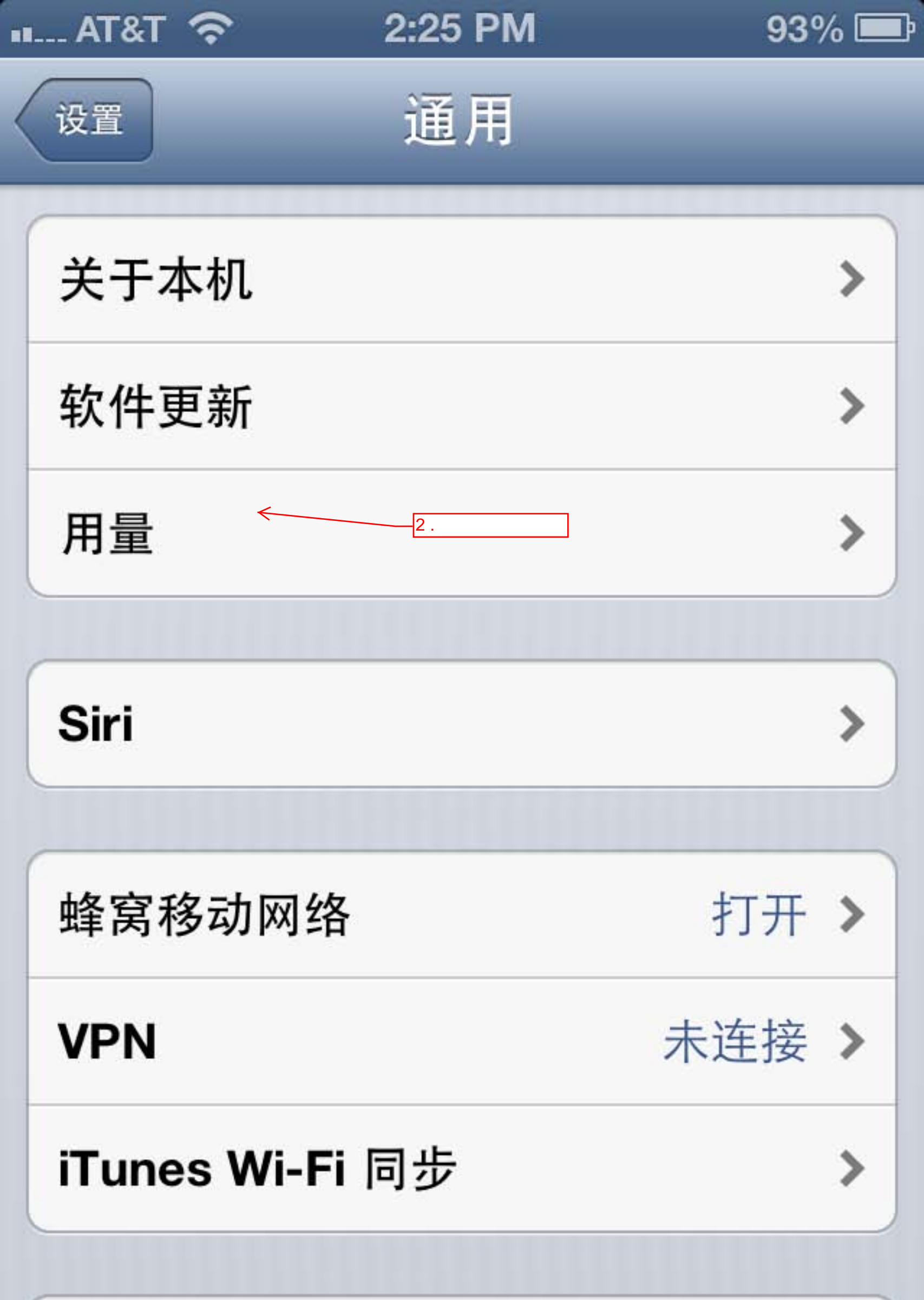

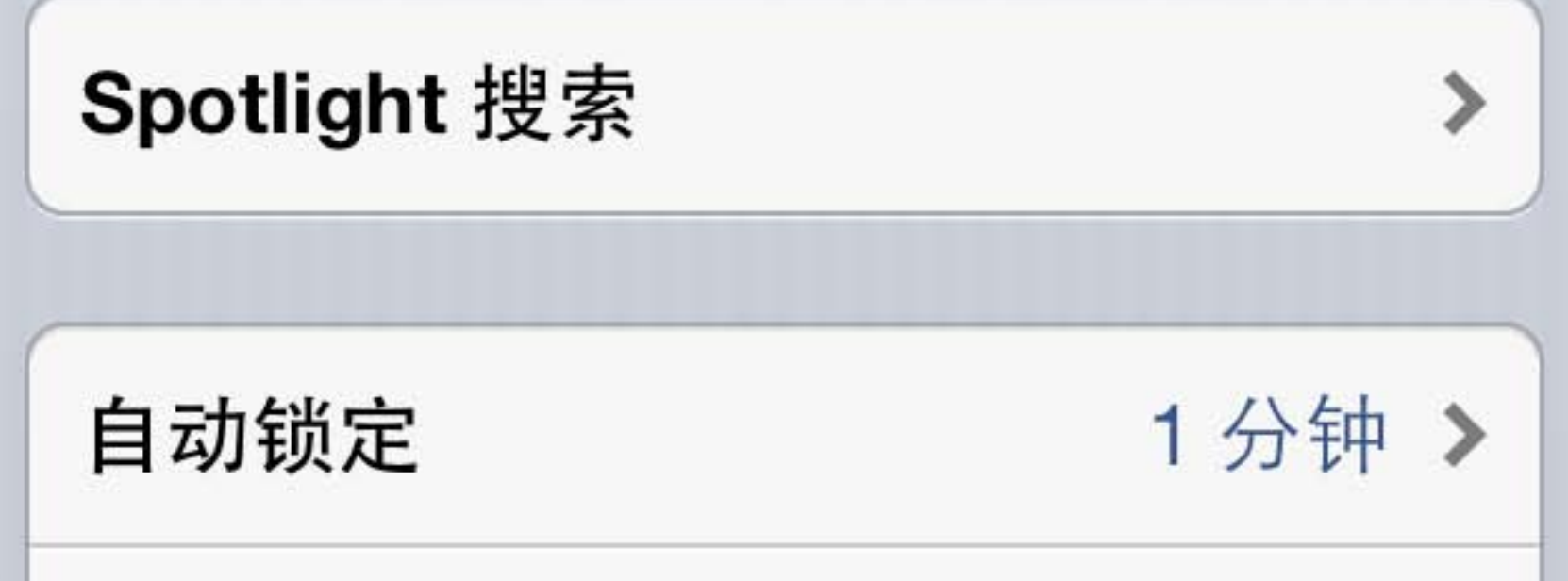

| ∎ AT&T 奈     | 2:26 PM | 93% 💻   |  |
|--------------|---------|---------|--|
| 通用           | 用量      |         |  |
| iCloud       |         |         |  |
| 总储存空间        |         | 5.0 GB  |  |
| 可用容量         |         | 4.9 GB  |  |
| 管理储存空        | 间       | >       |  |
| 电池用量         |         |         |  |
| 电池百分比        |         |         |  |
| 上次完全充电后的时间统计 |         |         |  |
| 使用时间         | 1 /]    | 时 35 分钟 |  |
| 待机时间         | 5       | 5小时7分钟  |  |

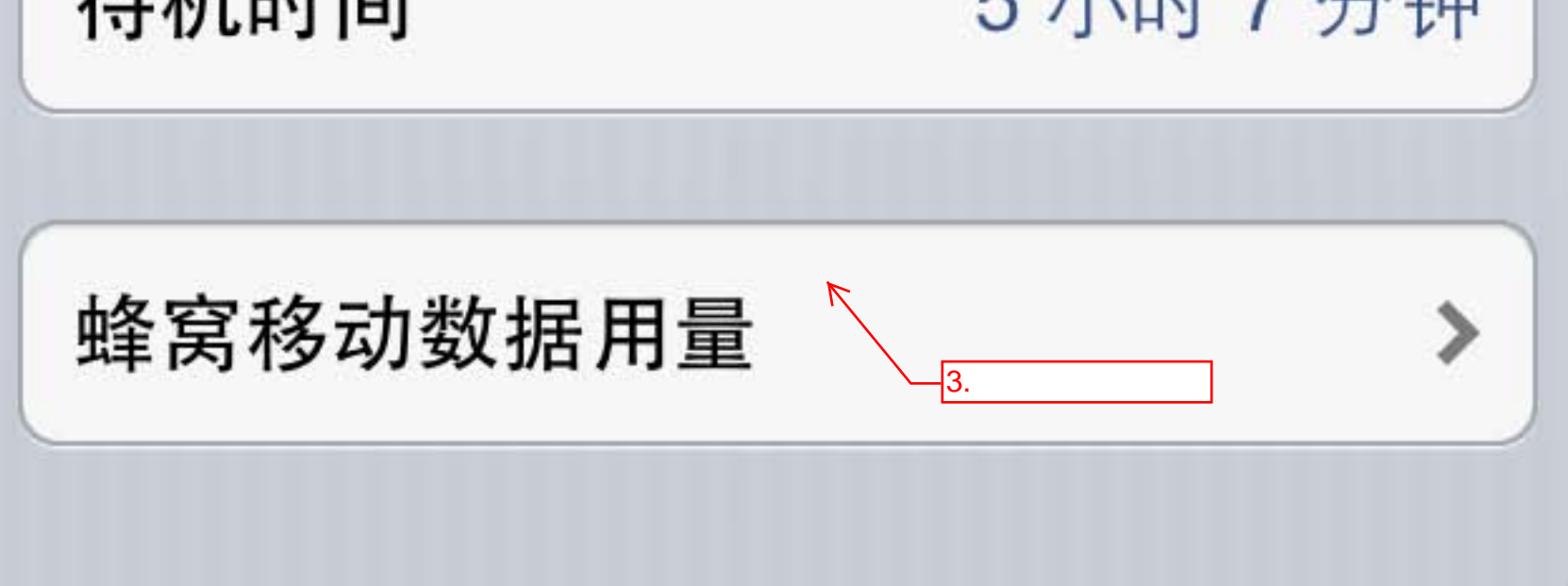

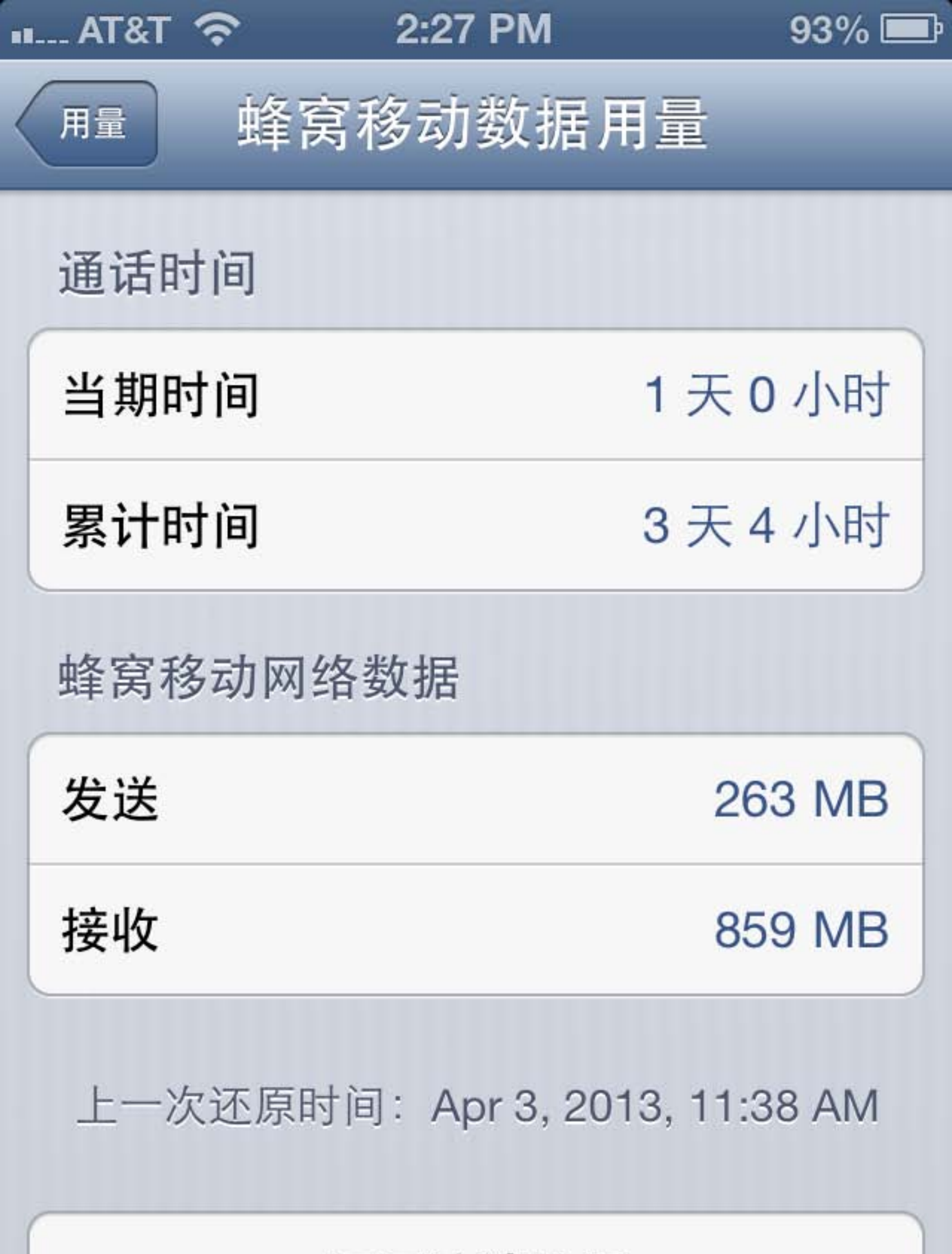

还原统计数据

## 4. 每月16日,点击此处还原数据统计信息,从而将统计 数据归零。 到下个月15日查看一个月内的总用流量(发送+接收)

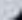

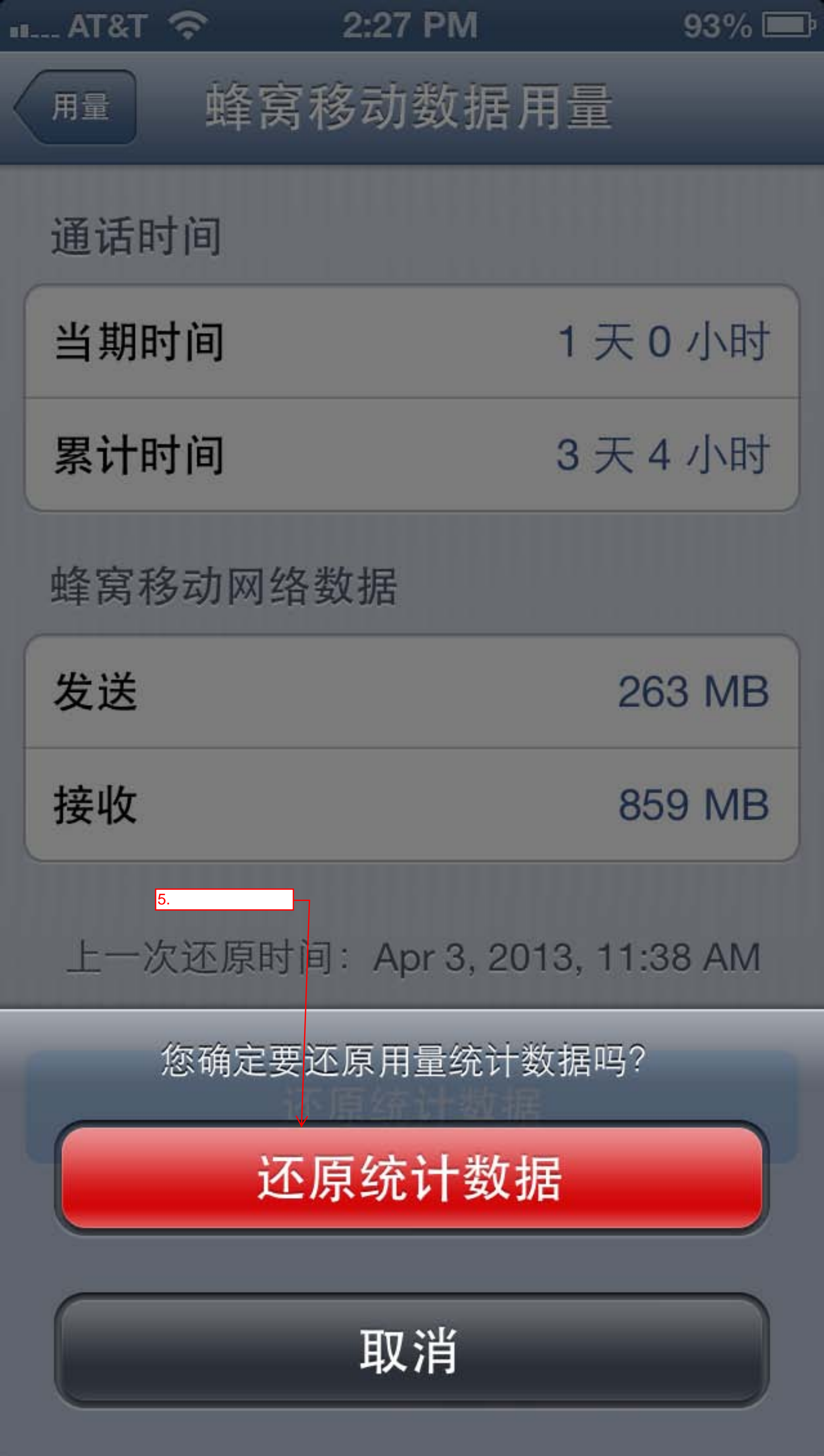